## Resetting you PIN#

1) Select **IvyCat** located under the Discover search box on the library's home page.

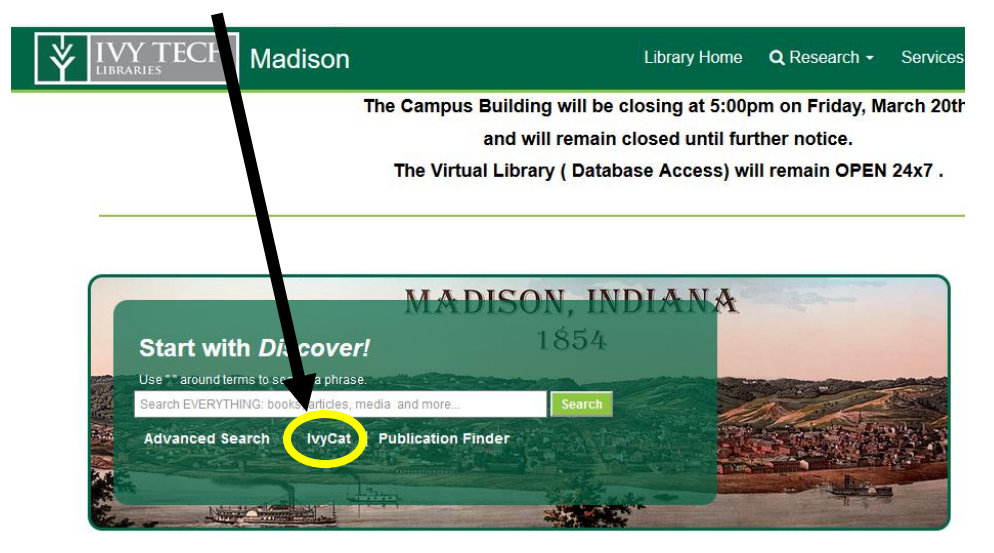

2) Select the **login** link at the top of the webpage.

| IVY TECH<br>COMMUNITY COLLEGE<br>LIBRARIES | MADIS                      | ON                          | Log In My Account | My Lists |
|--------------------------------------------|----------------------------|-----------------------------|-------------------|----------|
| Library Search                             | All Fields                 | ~                           |                   | SE       |
| Limit Search Results                       | := ::                      | 27683                       | 9 Results Found 🔝 |          |
| Only Show Available                        | Select an Action           | •                           |                   |          |
| Library Include Exclude                    | 1.                         |                             |                   |          |
| Anderson                                   | Rene, renite               | Rana, ranita                |                   |          |
| Batesville                                 |                            | by Perera, Hilda, 1926-     |                   |          |
| Bloomington                                |                            | Publisher Editorial Everest | *                 |          |
| Columbus                                   | Publication Date 9910 1991 |                             |                   |          |
| Crown Point                                |                            | ISBN 9788424133306          |                   |          |
| More                                       |                            | Format: 📁 Books             |                   |          |
| ▶ View All                                 |                            | Available: 1                |                   |          |
|                                            |                            |                             |                   |          |

3) Select the **Reset PIN** link in the dialog box.

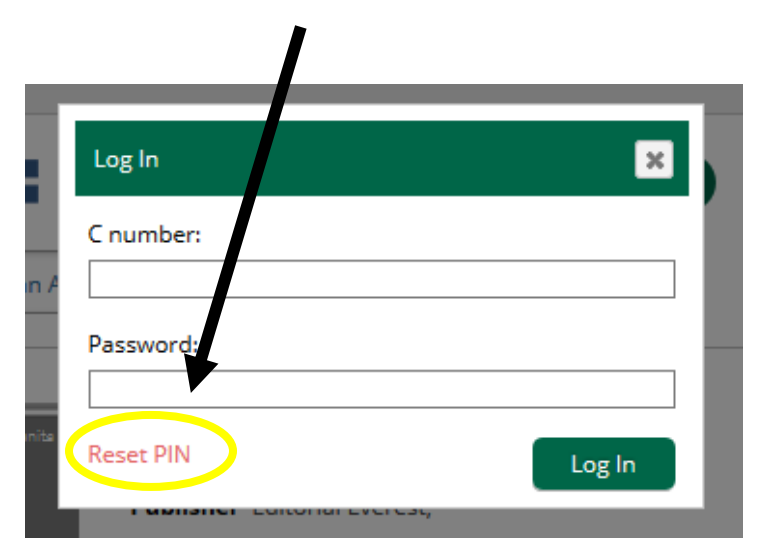

4) Enter your C# in the dialog search box and a select the submit button and a recovery link will be emailed to your Ivy Tech email account.

| Reset PIN                                       | ×                                                                                          |
|-------------------------------------------------|--------------------------------------------------------------------------------------------|
| Enter your C ni<br>emailed to the<br>C number:* | mber and a recovery link will be<br>mail address on file at your library.<br>Cancel Submit |